### 目录

| -,       | 登陆系统    | 1 -  |
|----------|---------|------|
| <u> </u> | 基本信息维护  | 2 -  |
| 三、       | 基本信息查询  | 4 -  |
| 四、       | 转专业报名   | 6 -  |
| 五、       | 网上评估    | 6 -  |
| 六、       | 网上教室预约  | 7 -  |
| 七、       | 网上选课    | 8 -  |
| 八、       | 辅修课程    | 11 - |
| 九、       | 活动报名    | 12 - |
| +、       | 常见的一些问题 | 13 - |
|          |         |      |

《教学管理信息系统使用指南(学生版)》适用于所有在校 学生。学生主要通过前台网页的形式直接登陆到教学管理 web 子系统进行操作。在每个学期里,学生可以利用该系统查询专 业推荐课表、学生个人课表和学生个人成绩等,并进行学生选 课、教学质量网上评估等操作,详细操作说明如下:

## 一、登陆系统

可以从以下两种方式进入到教学管理 web 子系统登陆界面:

(1) 在地址栏里直接输入: http://jwc.scnu.edu.cn;

(2) 在华师主页上依次选择:右上角的网站地图→管理机构→ 教务处→左下角的教务管理信息系统。

进入登陆界面后

(1) 在用户名称右边填上自己的学号;

(2) 在用户口令上填上自己的登陆密码(首次登陆的密码为 学号);

(3) 输入"验证码";

(4) 选择"学生";

(5) 点击"登陆"。

### 二、基本信息维护

#### 1、查看个人信息

(1) 登陆教务管理 web 子系统;

(2) 选择:信息维护→个人信息 进入相关页面;

(3)除了部分特定的信息(姓名,身份证号等)需提交修改 申请方予修改外,其他的信息都可以直接在页面上相应的信息 框里修改,修改后直接点击"提交"即可。

#### 2、申请修改个人信息

不能直接修改的信息,如需修改必须在网上提交申请,并递交 书面申请,附相关证明,经有关部门审批通过后,方可修改。 网上申请操作办法:

(1) 登陆教务管理 web 子系统;

(2)选择:信息维护→个人信息,页面下方点击

申请修改信息,进入到学生个人信息修改页面;

(3) 在要修改的字段名称下拉选择要修改的内容项,并在"修改为"对应的信息栏上填上正确的信息,然后点击选择"保存"即可;

| WESSI<br>NTE: | 4177 m<br>18-1000 |         |      |      |  |
|---------------|-------------------|---------|------|------|--|
| 他的2.911       | L                 |         |      |      |  |
| 00KE          | 2007-2008         |         |      |      |  |
| 84 37         |                   | 410.004 | de T | <br> |  |

(4) 若填写的信息错误,则在下面的信息提交栏里将相应的 错误信息"删除"(点击左边"删除"即可),然后重新按照步 骤(3)填写正确信息即可。

#### 3、修改登陆密码

如果要修改登陆密码,则选择:信息维护→密码修改 进入修改 密码页面,其中旧密码填入现在使用的登陆密码,新密码和重 密码则是填上新设定的密码,然后点击"修改"保存。

注意: 在公共场所或借用别人电脑登陆系统的, 请及时修改密码,并注意保存好个人账号和密 码,以防被其他人盗用!

### 4、修改个人简历

点击进入信息维护—→个人信息,在最下面空白处的编辑框里 填写各项信息,完成后点击"保存"即可。如有错误,可以直 接进行修改,然后点"保存"即可。如果想要删除的话,直接 在记录后面点"删除"即可。

#### 5、密码找回

在系统的登陆界面上点 忘记密码, 点此取回, 按照要求填写学 号、姓名、身份证号, 然后点"重置"。最后登陆个人的校园综 合服务平台, 在"我的消息"一栏就可以查到。

## 三、基本信息查询

#### 1、查询培养计划(即大学四年的教学计划)

(1) 登陆教学管理 web 子系统;

(2) 选择:信息查询-→培养计划 进入专业培养计划界面;

(3)选择好相应的学院、专业、年级和学期就可以查看本专 业在各学期计划开出的课程(即教学计划);

(4)选择任一门课程的"课程介绍"可以查看该课程的课程 简介和教学大纲。

#### 2、查看专业推荐课表

(1) 登陆教学管理 web 子系统;

(2)选择:信息查询—→专业推荐课表查询 进入专业推荐课表查询网页;

(3)选择好相应的学年、学期、年级、学院名称、专业和所 要查询的推荐课表类型就可以查到所需要专业课表;

#### 注意:专业推荐课表是学生进行选课的依据。

#### 3、查看学生个人课表

(1) 登陆教学管理 web 子系统;

(2)选择:信息查询→学生个人课表 进入学生个人课表查询网页:

(3)选择好相应的学年和学期,就可以查看到该学期的个人 课表;

#### 注意:学生个人课表是学生在该学期上课的依据。

#### 4、学生考试查询

(1) 登陆教务管理 web 子系统;

(2) 选择: 信息查询—→学生考试查询 进入相关页面;

(3)选择相应的学年和学期,查看该学期所有课程考试时间 和地点的安排情况。

#### 5、学生成绩查询

(1) 登陆教务管理 web 子系统;

(2) 选择: 信息查询一→成绩查询 进入相关页面;

(3)选择学年和学期,点击"学期成绩"可以查询学期成绩; 若只选择学年,点击"学年成绩"可以查询学年成绩;

(4) 直接点击"历年成绩",可以查看到入学以来的所有成绩;

(5) 点击"未通过成绩",可以查看到入学以来不及格的课程 成绩;

(6)点击"成绩统计",可以查看到学分的修读情况,公选课的选修情况,平均学分绩点和专业内的排名情况;

#### 6、等级考试查询

(1)登陆教学管理 web 子系统;

(2)选择:信息查询→等级考试查询 进入等级考试成绩查询页面;

## 四、转专业报名

(1) 登陆教务管理 web 子系统;

(2)选择:信息维护→转专业申请 进入学生转专业申请表页面;

(3)填写有关信息(主要包括高考入学成绩、联系电话、拟转入院系专业和申请理由);

(4) 点击"保存申请";

(5) 点击"输出打印"或"直接打印";

(6) 如果想取消转专业报名的话,直接点击"删除"。

**注意:一定要先保存,再打印,否则不算报名成功。**在转专业 报名期间,可以随时修改和保存该转专业申请,包括转入专业 和申请理由,但只要过了转专业时间,就不能再修改和删除

### 五、网上评估

1、登陆教学管理 web 子系统;

**2**、选择:教学质量评价—→任一门课程 进入课程的教学质量 评价页面;

3、从课程的下拉菜单里选择第一门要参与评价的课程;

4、在每一项评价指标右边的可下拉菜单里选择一个合适的答 案; 5、在评价指标下面有一栏用于评价的文本填写,填写时请注 意好字数限制;

6、每评价完一门课程必须点击"保存";

7、最后评价完所有的课程再点击"提交"。

## 六、网上教室预约

流程如下:

1、登陆教学管理 web 子系统;

2、选择: 信息查询一→教室使用 进入空教室查询页面;

**3**、选择相应校区、教室类别、座位数、借用时间,然后点击 "空教室查询"。

#### 选定

**4**、根据显示的课室,在所需课室" ☑ ",然后单击"预约 选定课室"。

5、在弹出界面中,如实详细填写"借用单位"、"电话"、"原 因类别"、"用途"等信息,然后单击"教室预约"即可完成网 上课室申请。

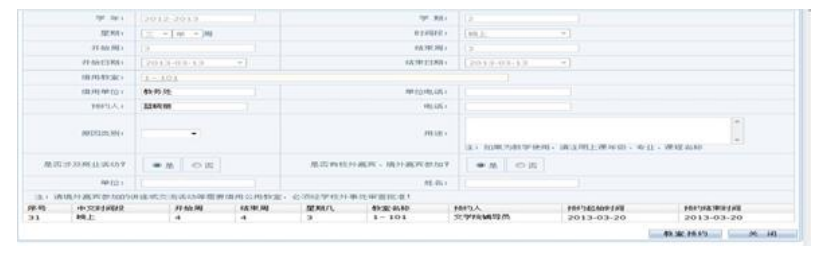

**注意:**(1)"单位电话"如没有,请填写"020"。(2)"用途" 一栏中,由于举办活动申请借用课室的,请详细说明活动的主题、方式、人数及主持嘉宾,以方便审核。

6、教室借用审批结果可在"预约审核结果查询"中查看。

## 七、网上选课

#### 1、本专业内选课

(1) 登陆教学管理 web 子系统;

(2)选择:网上选课→学生选课→本专业选课 进入专业选课的页面:

(3) 点击其中一门课程的课程名称或者课程代码,进入该门 课程的选课页面(点击"查看课程介绍"可以查看课程简介和 教学大纲);

(4)选择一个合适的时间段或者自己中意的教师(直接点击教师可以查看该教师的个人简历),点击最右边的单选框;

(5) 选择"是""否"需要预定教材;

(6) 点击"选定";

(**7**)如果要退选该门课程,进入该门课程的选课页面,然后 直接点击"删除"。

#### 2、公选课选课

(1)登陆教学管理 web 子系统;

(2)选择:网上选课→校公选课选课 进入到学生全校性选 修课选课页面;

(3) 在查询栏目下,可按照有无余量(选择"有"或"无"), 课程归属,上课时间和上课地点查询公选课的开课情况;或者 直接填入课程名称进行选择;

| NEW   | 8 L           | HLLINH.       | * 35     | 484.*     | 机学出展      | 1940.*      | 0.018 | p -      | 0.00        | 8.7 5  | 1041.0 |                  |         |        |             |              |             |                 |               |
|-------|---------------|---------------|----------|-----------|-----------|-------------|-------|----------|-------------|--------|--------|------------------|---------|--------|-------------|--------------|-------------|-----------------|---------------|
| 15410 | ■ #25         | 10.80.0       |          |           |           |             |       |          |             |        |        |                  |         |        |             |              |             |                 |               |
|       | 1 28          | 18            |          | ntea      |           | neos        | 0.00  | NOR.     |             | ¥ 18   | NCOC : | 111111111111111  | ¥       |        |             |              |             |                 |               |
|       | 1.1           |               |          |           |           |             | 4     |          |             |        |        |                  |         |        |             |              |             |                 |               |
| -     | Ren MI        | R) #181       | ю#       |           | -48       |             |       |          |             |        |        |                  |         |        |             |              |             |                 |               |
| jage. | 10            |               |          |           |           |             |       |          |             |        |        |                  |         |        |             |              |             |                 |               |
|       | 90(74)<br>82  | aqu           |          | menni     | 6103<br>8 | 1. Met<br>M | 2810  | 19<br>19 | aret        | ENG#   | -      | 415              |         |        | #4213<br>28 | 194213<br>19 | CZ:10       | -               | 4101<br>H     |
| 3     |               | 約期100<br>月1日間 | en.      | 630A3466  | 828       |             |       | 3.0      | 3.0-<br>0.0 | 1-17   | 400    | 民九许三年(<br>行上周季7) | No.2701 | 718    | 8881<br>68  | 28#          | 广州石田<br>松区  | Ridet.W<br>Tria |               |
|       |               | 新用ない          | OR N     | 630A346   | -         |             |       | 3.0      | 3.0-<br>0.0 | 1-17   | 400    | RhitEkt          | 100402  |        | 数単句<br>心理   | 588          | 广州石牌<br>605 | Riter<br>Th     |               |
| Y     | 1/#1E.        | M(121)(3      | 南.       | 002802    | . 4823    | 15 #        |       |          |             |        |        |                  |         |        | 10.0        | i sete       | offici in   | Doubles of      | natio.        |
|       | 18            |               |          |           |           |             |       |          |             |        |        |                  |         |        |             |              |             |                 |               |
| EA    | 842           |               |          |           |           |             |       |          |             |        |        |                  |         |        |             |              |             |                 |               |
| 710   | 68            |               | #19203.8 | £ 919     | MAR!      | \$25005     | #08 I | 200      |             | 738626 |        |                  | Tase    | 10.02  | (8)(21)3    |              | 1012.0      | KCK/KBL         | 88            |
| 10.00 | <b>Refigi</b> | 129           | 输出间      | 2,0       | 2.0-0.0   | 01-17       | ( J   | CWEI     | 庫校区         | 周三第9,5 | 010 (M | 1-17期)           | 用301    | 1450.7 | 人文句艺        | 5K  33       | 15.8        | 广州石雕校区          | 18.0          |
| MI    | 5/41月         | NOT N 1       | 厚.       | 0.0118422 |           | 150         |       |          |             |        |        |                  |         |        | in the      | 1.111        | itii i      | Real of         | <b>Mallin</b> |
| -     | 511           |               |          |           |           |             |       |          |             |        |        |                  |         |        |             |              |             |                 |               |

(4)在要修读的课程前面的复选框里打上"√",如上图圆圈 所示,然后点击"确定"按钮,所要修读的课程就会显示在"已 选课程"栏目下;

(5) 若要退选公选课,则在"已选课程"栏目下点击相应课程后面的"退选"即可;

(6) 在页面最底端的"学分统计"栏目下可以查看到历年来 公选课的选修情况。

#### 3、重修报名

(1)登陆教学管理 web 子系统;

(2)选择:网上选课—→重修或补修选课 进入到学生重修报名页面;

(3) 在查询条件下在第一个下拉框中按照课程名称输入相关

重修课程名称;

医羽鼻中 ###4称 →: |天李厳系 9(840)81||大学其音(一)||学分4.8 ※ 直接責任 天田宮口 音音広感 #开始重新选择

(4)点击选择"单开班重修选课",在弹出的学生选教师框中, 按照选课的方式进行操作;

(5) 若要退选重修课,就在"跟班(单开班)重修选课结果" 栏目下点击相应课程后边的"退选"按钮即可。

#### 4、网上选教材

(1) 登陆教务管理信息

(2)选择: 网上选课—→学生选教材 进入预订教材页面。

(3) 在未选列表下,在需要预订的教材后面的复选框里打上 勾,选择完之后,点"提交"按钮即可。

**未选列表** 课程名称 课程性质 数村名称 作者 出 較社 中国人民出 成社 原別 是否预定 AND: 4464 201022 200928 F14-303

(4)如果要取消预订教材,则在已选列表下,点击需要取消 的教材预订后面"删除"即可。

#### 注意:

(1)没有选择课程,就不会有显示课程所对应的教材供选择; 同样,如果取消了课程,相应的教材预订也跟着取消。

(2) 选完教材之后就不需要再去更改选页页面上的"是否预 订教材"。

## 八、辅修课程

#### 1、辅修培养计划课程信息查询

(1)登陆教务系统,点击"信息查询"下拉选择"辅修培养 计划课程信息查询";

(2) 下拉选择"学院", 查看相应的辅修专业的培养计划;

(3)由于辅修课程信息比较多,可以通过"下一页"进行翻页,也可以点"首页"、"末页"进行跳转;

#### 2、辅修报名

(1) 登陆教务系统;

(2) 点击: 信息维护——辅修报名, 进入网页;

(3) 填写第一志愿和第二志愿,直接点击下来进行选择即可;

(4)选择完第一志愿、第二志愿后下拉滚动轴到网页最底端, 点击"报名";

(5) 报名之后,继续下拉滚动轴到网页最底端,点击"打印"。 特别提示:

①必须先报名,才能打印申请表,不允许打印整个网页;

②如果未考虑清楚,先不要报名,因为点击"报名"后当时是 可以点击"删除"来撤消报名,一旦退出当前网页就不能再撤 消报名了;

③系统只能保存第一志愿给辅修学院,而第二志愿不在系统里 提供给辅修学院,只能在调剂的时候使用。

#### 3、辅修课程成绩查询

(1)登陆教务系统,点击"网上选课"下拉选择"成绩查询";

<sup>(2)</sup> 辅修成绩是有辅修标记标识, 辅修标记为 1。

| 2010-2     | 011  | 学年第1章       | 期学习统计 6844-62 | 6.501 英语学会26.50 | 28990. |     |          |      |        |       |      |             |       |            |
|------------|------|-------------|---------------|-----------------|--------|-----|----------|------|--------|-------|------|-------------|-------|------------|
| #4         | 1000 | 建备付将        | 0959          | Aunt            | URG OF | #6  | 4.6      | 109  | 100103 | 14408 | 2103 | *R18        | 44    | 26472      |
| 0102-2011  | 1    | 1000124000  | GEGERE.       | 9256788         |        | 1.5 | 1.4      | -    | 3      |       |      | 从图片中中改      |       |            |
| 1106-0101  | 1    | 00800.0007  | 大学参数          | OFERAL          |        | 1   | .4       | -90  | 1      |       |      | 11722       |       | 0          |
| 1105-0005  | 1    | 008003013   | <b>沈秋殿道</b> ( | 公共設計通程          |        | 4   | 1.8      | 68   | 1      |       |      | HEATE       |       | σ          |
| 1105-0105  | 1    | 008003008   | 101010203011  | PREEM           |        | 3   | 43       | 93   | 1      |       |      | Re-AGAINEES |       | ů.         |
| 039-2011   | 1    | 120104000   | 10/0420       | 中止公司首称          |        | 18  | 111      | 101  | 1      |       |      | 14/09/07/08 |       |            |
| 1105-000   | 1    | 203012084   | 1080          | 10.0000         | BORNA  | 2   | 45       | x    | 1      |       |      | ENFOR       |       | 0          |
| 020-0011   | 1    | 008003003   | 总统法律师学校的建立时   | 542645          |        | -4  | 3.6      | 96   | 1      |       |      | FLM         |       | 0          |
| 1108-0805  | 1    | 008002133   | 國民民的成長型者      | 3/234848        | 人的科学家  | - 2 | 3.2      | 00   | 1      |       |      | 人工学校        |       | a.         |
| 1105-000   | 1    | 129108003   | Brite (FUT)   | 基中的实施数学校书       |        | 1   | 4.5      | *    | 1      |       |      | 3399996     |       | 0          |
| 010-2011   | 4    | 128109000   | 目的を見たけは       | 第中世家務務並至9       |        | 1   | 42       | .92  | 1      |       |      | 化的中午期       |       | <u>0</u> . |
| 030-2011   | 1    | 1.780008002 | 001689132     | 年料層相構構          |        |     | 1.7      | 1001 |        |       |      | 地理科学学校      |       | 0          |
| 1105-003   | 1    | 128109000   | BRIANTER      | 中心自然通路          |        | 1   | 3.7      | 87   | 1      |       |      | 3.991996    |       | 0          |
| TRANSPORT. |      |             |               | 100004          | VIEW   |     | Carrier, |      |        |       | HER- | 0.010.0     | 10.00 | 20         |

## 九、活动报名

#### 1、全国英语四六级和其他考试报名

(1) 登陆教务管理 web 子系统;

(2)选择:活动报名→网上报名 进入有关网络报名的页面;

(3) 选择要报名的项目,点击左边的复选框;

(4)核对身份证号码,填写正确的身份证号码(如果系统显示的身份证号码无误的话,则可以将系统显示身份证号码粘贴到信息栏),若信息错误则在信息栏里面填写正确的身份证号,同时在信息维护->学生个人信息修改申请里提出身份证号修改申请:

(5)核对个人相片,若相片有误,应该向学院教务员提交一 张电子相片,由学院汇集后交到校教务处统一修改;

(6) 确认以上信息无误之后点击"确定";

(**7**)如果要退选的话,则在学生当前报名情况里面直接删除 报名选项。

#### 2、网上投票

(1) 登陆教务管理 web 子系统;

- (2) 在投票类别下拉选择要进行投票的项目;
- (3) 点击"候选人"可以查看候选人的相关信息和事迹;
- (4)点击相应的"候选人"名单后面的复选框,就可以打上"√":
- (5) 点击"提交"即可。

#### 3、网上问卷调查

- (1) 登陆教务管理 web 子系统;
- (2) 仔细阅读问卷调查说明, 然后点击"调查";
- (3) 填写相关的问卷调查;
- (4) 最后点击"提交"即可。

## 十、常见的一些问题

### 1、登陆系统的时候总提示"用户名不存在或未按要求参加教 学活动!"?

可能有下面几种情况需要检查:(1)学号输入错误,或者学号 后面带了空格。(2)输入学号的时候请切换到英文状态或者是 中文半角状态。(3)请输入学号,即学生证上的学号。(4)请 按照以下路径重新进入,在华师主页右上角的网站地图→管理 机构→教务处→左下角的教务管理信息系统。(5)如若未办理 复学手续的,请先办理完复学手续才能登陆。

#### 2、教务系统密码忘记了应该怎么办?

学生如果忘记密码,可以直接使用系统的密码找回功 能,或持本人有效证件在工作时间到院系教务员处查 询。

#### 3、未缴清费用,是否影响到选课和上课呢?

未缴清相关费用,是不能进行电子注册的。未注册状态会影响 到成绩查询,但并不会影响到选课、查看课表和进行教学质量 评估等其他环节。

#### 4、网上评估为什么总是提交不了?

要查看清楚是否所评估的每一门课都已经填写并"**保存**"过, 其中有一门课程没填完整都不能提交。

### 5、为什么在进行板块课选课时,进入选板块等级"选定"一 种板块等级后没反应?

首先先暂时关闭窗口拦截工具,然后把其他不相关的网页都关闭,接着重新进入板块等级选择页面,选择好板块后,按住键盘的"Ctrl"键不放,再点"选定",就可以进入板块课程列表。

# **6**、选上了一门课程,为什么在查看课表的时候却没有这门课程?

先关掉课表重新再打开一次,或者直接刷新课表;如若不行,则退选该门课程再重新选定一次即可。

### **7**、选上了一门课程,但在选课列表里面仍然标志为"未选", 或者在已选课程里面没有该门课程?

先退选该门课程再重新选定一次即可。

### 8、在已选课表列表里面标志为"已选",但在课表里却查不到 该课程?

先检查此课程是否已经安排了上课时间和上课地点。如果是网络公选课的话一般是没有上课时间和上课地点的,如果是专业课的话则必须向学院教务员处咨询。

#### 9、在选课列表里面少了几门课?

查看在课程列表的右下角是否有有第二页,并注意页码;如若 不存在的话请尽快报到教务处。

**10、为什么选课后,本来存在有课表的,但后来却被清空了?** 有三种情况都需要具体查查。情况一,不小心点了"清空课表"; 情况二,账号和密码被其他同学知道了,进去个人课表删除了 所有课程;情况三,学院调整了学生的上课名单。

#### 11、个人课表上没有显示上课地点怎么办?

有可能是学院或者学校更改了上课地点而没有返回到学生课表 上,学生可以及时向学院汇报情况或者向校教务处反映情况。

#### 12、若选课没选上直接去上课有什么后果?

教务处严格执行有关选课规定,如果学生没经过选课程序而直 接去上课,教务处将不给予登记该门课程的成绩。

### **13**、第一轮选完课之后,为什么第二轮选课前部分课程却显示 未选?

按照教务处的相关规定,第一轮选课是不限容量选课,同学可 以自由选课,但第一轮选课结束后教务处会按照课堂容量上限 对选课学生进行筛选,那么被筛选出来的学生就必须在第 二轮进行选课。

#### 14、在选课期间有些课程退不了是怎么回事?

请同学参照有关的操作指南,看是否是操作上的问题,可以按 照操作指南重新操作一次。如果有些课程退了(已选课程记录 上没有了)但个人课表上还显示该课程,请及时向学院教务员 和校教务处联系。

### **15**、查看学生个人成绩的时候系统提示"你尚未注册,请办理 好注册手续"是怎么回事?

学生尚未缴清相关费用(具体请咨询财务处),学校暂时未给予 电子学籍注册,因此学生查看不了成绩。请学生及时到财务处 交纳相关的费用或办理缓交手续,教务处将根据财务处提供的 注册名单进行电子学籍注册。

### **16**、其他同学已经查到某一门课成绩,而自己却没有查到成绩 是什么回事?

有可能是学生未选到该课程或者该教学班,请仔细查看自己的 选课记录。如果是选上课程而没有成绩的,先跟任课老师联系, 看是否老师遗漏了试卷或者漏登成绩。

#### 17、成绩后面为什么会出现重修标识?

有以下两种情况:一、该课程成绩是通过重修考试获得的成绩, 或者跟着重修班上课获得的最终成绩;二、在已经选了某个课 程的前提下,开课学院重复选课后老师录入的成绩,从而使该 成绩出现了重修标记。

#### 18、为什么会出现警告标记?

那是因为学生在学年学期的学习过程中未能获得规定的学分要 求,从而导致系统给予了成绩警告标记。